# mapple

# スーパーマップル・デジタル 「設定」で操作&表示を快適に

2025年5月末日現在

©MAPPLE,Inc.

## A [操作方法などを設定する]

- ① 画面右上の [設定] をクリックし、操作に関する [地図・その他] を選択します。
- ※ [設定] 内の「赤枠」を対象に記載します。

|                                | - = x       |
|--------------------------------|-------------|
| 🔅 設定 🍳 サポート 💿 マニュアル 🔰 ガイドマップ   | プ 🤮 ロレコンテンツ |
| ≝ ∝ ℤ∝ ≅∝ ≡∝ ≛ ∞ ₫ ∘           | 1           |
| テンプレート <mark>標準 · 追加 整理</mark> | ホーム<br>登録   |
| スタイル                           | 木-ム         |
|                                |             |
|                                |             |

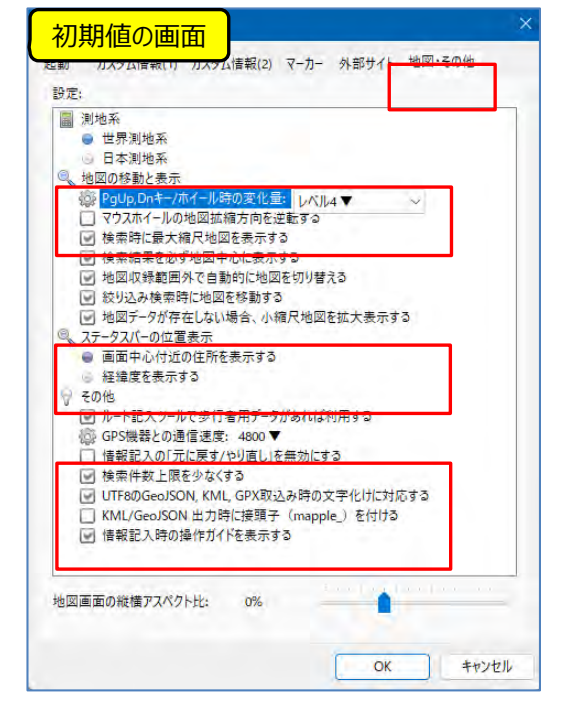

② [地図の移動と表示]で「拡大、縮小」の操作を、好みの設定にします。

|                         | 1         |
|-------------------------|-----------|
| 部 PgUp, Dnキー/ホイール時の変化量: | V/11/4▼ ~ |
| □ マウスホイールの地図拡縮方向を逆転     | バル1▼ (最小) |
| 使案時に最大稲尺地図を表示する         | レベル2▼     |
| 検索結果を必ず地図中心に表示する        | UNJU3 🔻   |
| ── 地図収録範囲外で自動的に地図を      | UNILA 🗸   |
| □ 絞り込み検索時に地図を移動する       | UN115 V   |
|                         | レベル6▼(最大) |

#### [PgUp,Dnキー/ホイール時の変化量]

・地図の拡大縮尺の幅を設定します レベル1だと、詳細/小域図で「500分の1」の拡縮 レベル6だと、詳細/小域図で「15,000分の1」の拡縮 ※表示している縮尺により、若干の拡縮の幅が違います。

#### [マウスホイールの地図拡縮方向を逆転する]

・初期値は、ホールを上側(前)に回すと縮小、下側(手前) に回すと拡大

※好みにより、 🛛 をすると逆になります。

③ [ステータスバーの位置表示] で「地図の位置」の表示方法を「住所」または「経緯度」にするかを設定にします。

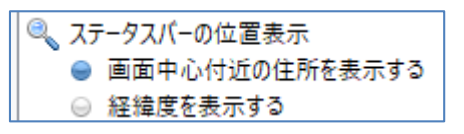

#### [画面中心付近の住所を表示する]

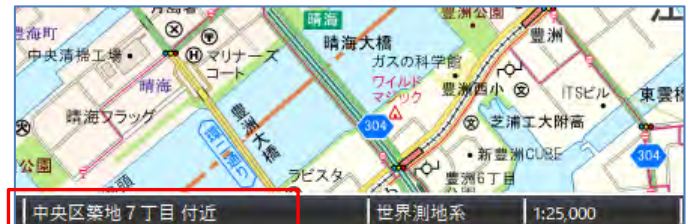

#### [経緯度を表示する]

※経緯度の場合は地図上のマウス位置を表示

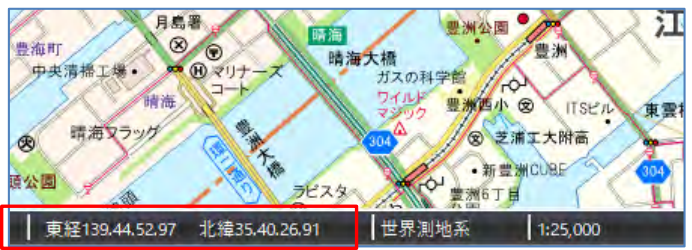

④ [その他]は、操作上でチョットした課題に関することです。

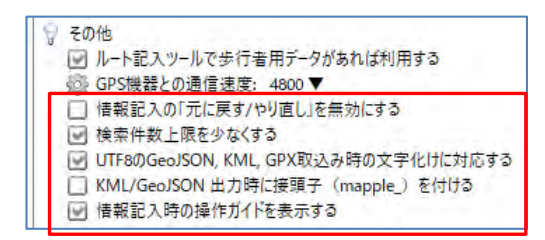

#### [情報記入の「元に戻す/やり直し」を無効にする]

- ・数千件のカスタム情報を同時に操作する場合、環境によって、 ソフトの動作が重くなることがあります。
- 一時的に「元に戻す/やり直す」を無効にすると、操作が快適になります。
- ※ただし、「元に戻す」コマンドと「やり直す」コマンドが利用できなく なるのでご注意ください。

#### [検索件数を少なくする]

・初期値はチェックされており、検索結果件数が最大300件 に限定されています。

チェックを外すことで検索結果件数を最大3000件に増や すことができます。

※通常はチェックを入れたままをお勧めします。

#### 【UTF8のGeoJSON, KML, などの文字化けに対応する】

- ・UTF-8形式ではハイフンなど日本語環境では似たように見える 文字コードがいくつも存在するため、文字によっては取込時に エラーとなる場合があります。そのため似た文字を正しく取り込め るように置き換える場合、このチェックをONにします。
- ※取り込むデータによっては処理時間が従来よりも大幅に長くな る場合があります。また、すべてを解消するものではありません。

#### 【KML/GeoJSON出力時に接頭子(maple)を付ける】

・テキストデータをKML/GeoJSONでの出力時に、スーパーマップ ル・デジタルで出力したものかを判断するためのものです。 標準では、OFFになっております。

#### 【情報記入時の操作ガイドを表示する】

・選択ツールや図形記入ツールを選択したとき、地図画面左下 に操作ガイドが表示されます。 地図情報が閲覧しにくくなる場合があるので、その場合にチェック を外してOFFにしてください。

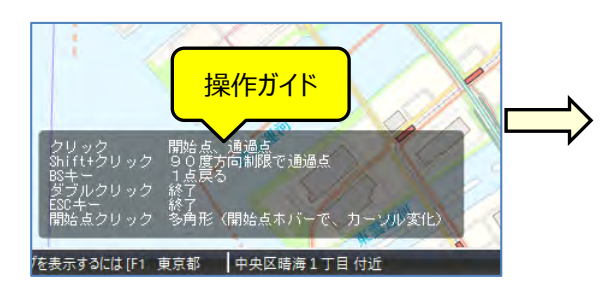

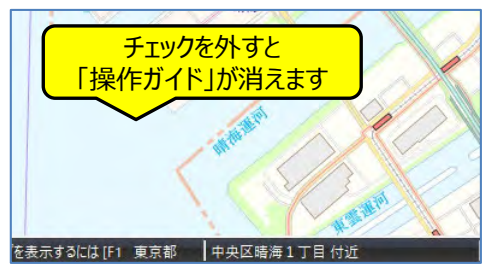

## B [情報の表示方法を設定する]

[設定]の表示に関する [カスタム情報(2)]を選択し [カスタム情報テキストの表示]で任意に設定します。
※ [設定]内の「赤枠」を対象に記載します。

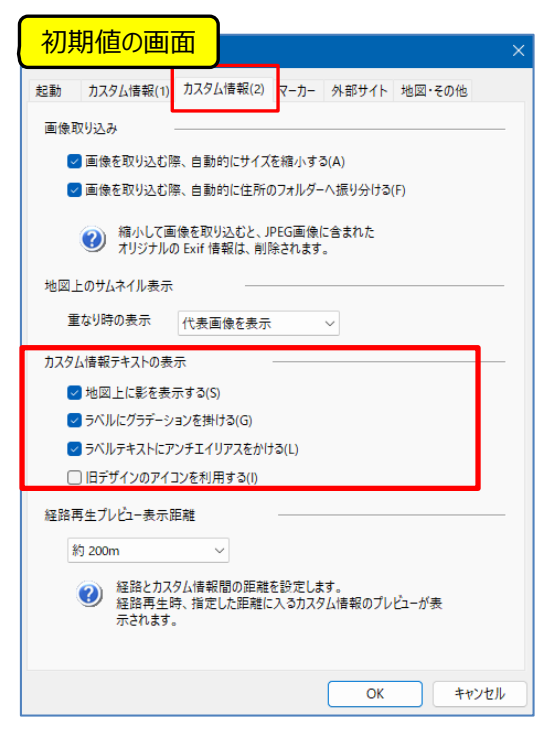

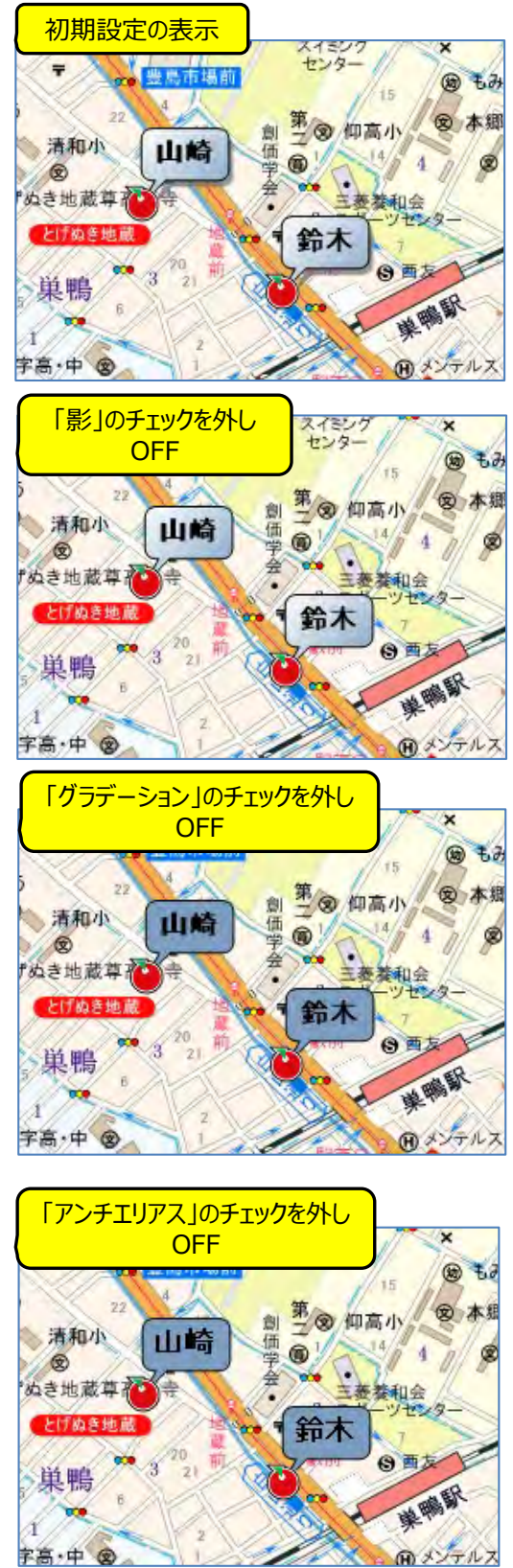

② [旧デザインのアイコンを利用する]では、スーパーマップル・デジタル26以前のアイコンを利用して、「V26」でもデータ作成ができます。
※これまで使用してきた「アイコン」と共通できます。

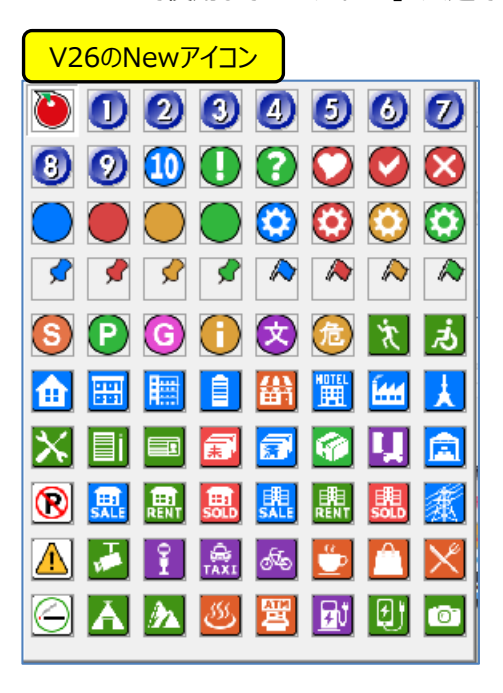

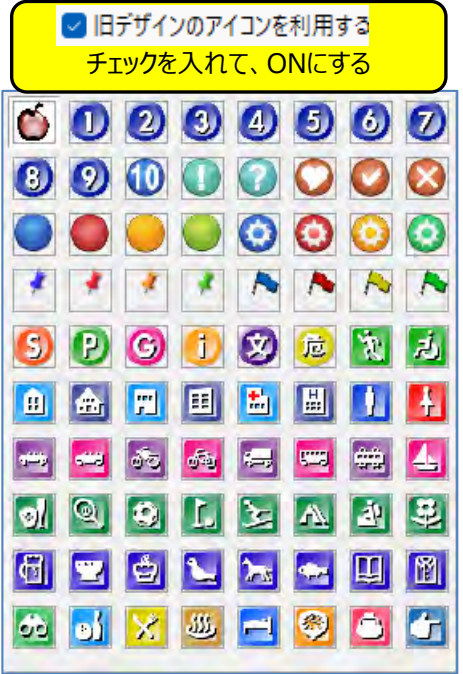

注意事項

製品名及び社名などは、各社の商標または登録商標です。